## <Androidスマートフォンからの視聴>

本製品は、Androidスマートフォン・その他Androidタブレット端末からの視聴に対応しています。

## 1:視聴用アプリケーションのダウンロードと起動

Androidスマートフォンやタブレットで映像を見るには、Android用のアプリケーション(無料)のダウンロードが必要です。 「Playストア」から視聴用アプリ『RCC Viewer』を検索しダウンロードしてください。

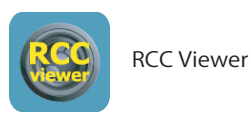

※検索の際は「RCC Viewer」で検索を してください。

## ダウンロードが完了したら、『RCC Viewer』を起動します。

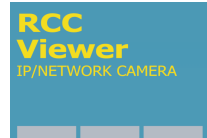

10

※アプリケーションのデザインや内容は 更新により変更する場合がございます。 予めご了承ください。

## 1.2新規アカウント登録をする(ログインする)

RCC Viewerは「クラウドアプリケーション」です。一度アカウント登録をおこな うと、異なる端末からでも自分のアカウントにログインするだけでカメラの情報 が取得できます。(※各端末にアプリケーションがインストールされている事が 必要です)

次ページからの手順に従ってアカウント登録をおこなってください。

※パソコン用視聴ソフトやその他の端末で一度アカウント登録した場合は、ここで 新たに登録する必要はありません。登録済のアカウントでログインしてください。

※アカウント名を忘れた場合、確認方法がないため違うアカウント名を新たに作成 し再度新規登録をおこなわなければなりません。 その場合、以前のアカウントで使用していたEメール情報・パスワード等、同じも のが使用できなくなってしまいます。アカウントを作成後、アカウント名とパス ワードは必ずメモを取るなどして大切に保管して下さい。

# 【その他の端末でアカウント登録していない場合】

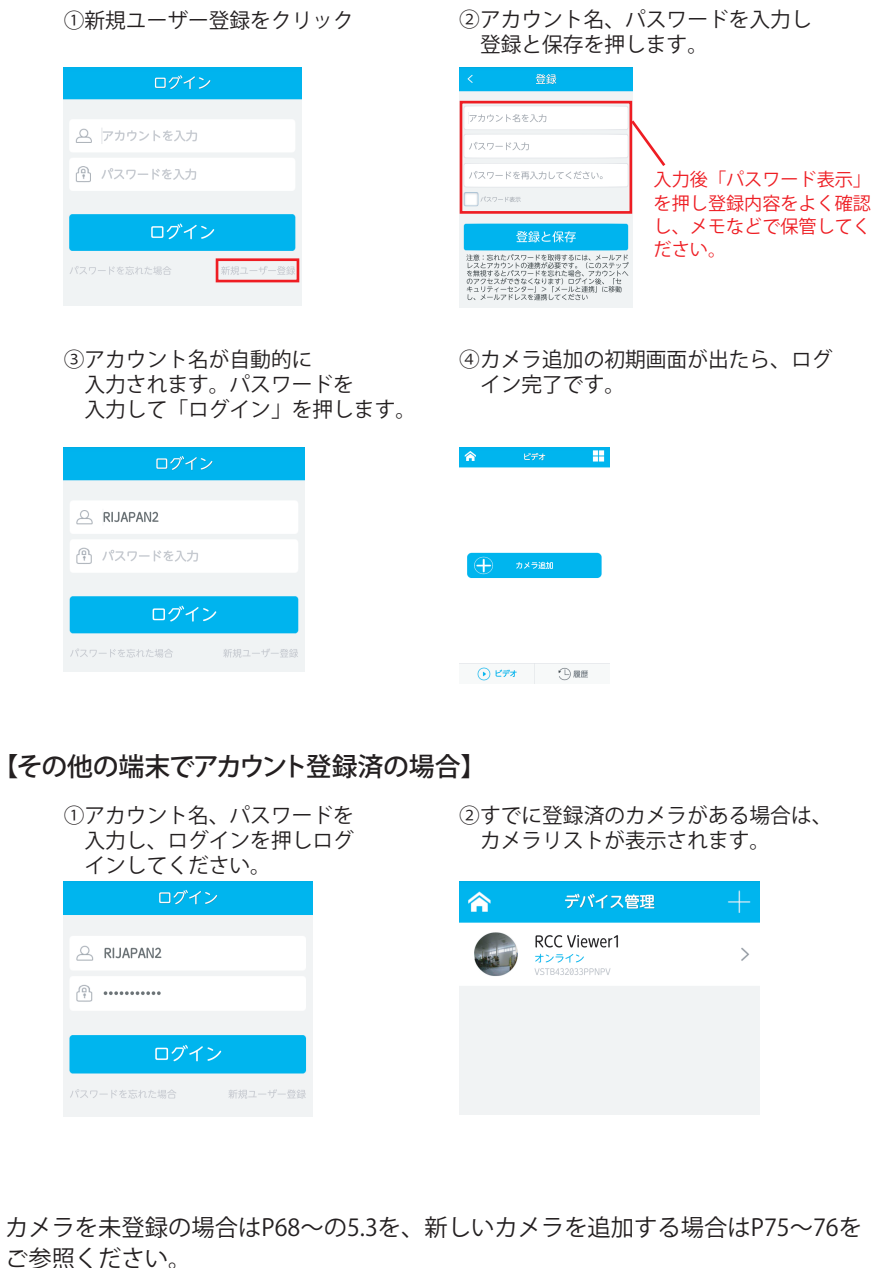

1

## 1.3 カメラの登録と視聴

設置したカメラの登録をおこないます。以下の手順に従って登録をおこなってください。

1) アプリにログインすると以下の画面が表示されます。画面の【カメラ追加】を押す と、カメラ登録方法選択画面が表示されます。

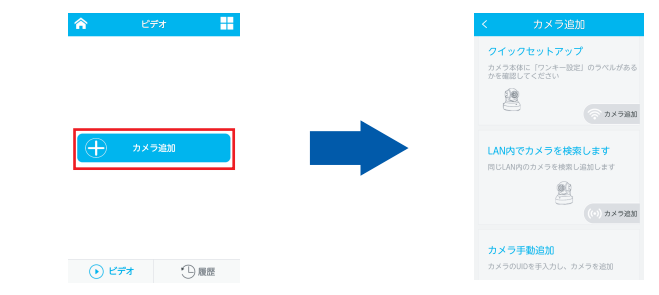

本アプリでは、「WiFiによるカメラ接続・追加」「ローカルエリア内検索」「手動追加」 の3通りの登録方法が選択できます。各登録方法については以下ご参照ください。

## 【WiFiによるカメラの接続・追加を行う場合】

※スマートフォンがカメラを接続したいWiFiと同じアクセスポイントに接続されてい る場合のみこの機能を使用可能です。スマートフォンが3G/4G回線に接続されてい る場合は、WiFiに切り替えてからこの機能をご使用頂くか、手動追加にて登録をお こなってください。手動追加の手順につきましてはP71をご参照ください。

①「クイックセットアップ」の「カメラ追加」を押します。

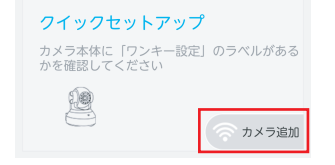

②カメラ側に「One Key WiFi Configuration」のステッカーがあるのを確認し「アイコンが見つかりました」を押します。

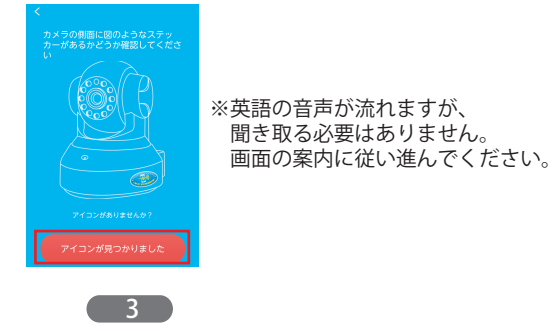

- ③カメラを電源に接続し起動させます。しばらくして、カメラから「ワイヤレス設定 中です、お待ちください。」と音声ガイドが流れるまで待ちます。
- ※「ワイヤレス設定中です」の音声ガイドが流れますが、この時点で自動的にワイ ヤレス設定がおこなわれる意味ではありません。必ず以下④~⑤の手順をおこ なってください。」
- ④カメラから音声が流れたら、「電源に接続」を押し、スマートフォンをカメラに 近づけ「送信」を押します。

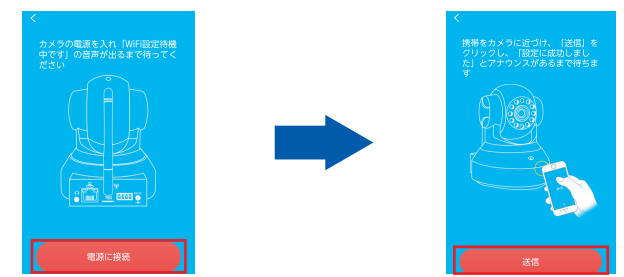

⑤カメラの検索が開始します。暫く待ち、検索が成功すると、「ワイヤレス接続中。 ワイヤレス接続します」と音声が流れカメラのWiFi接続を開始します。 画面が切り替わり、登録可能なカメラが表示されたら「カメラ追加」を押します。

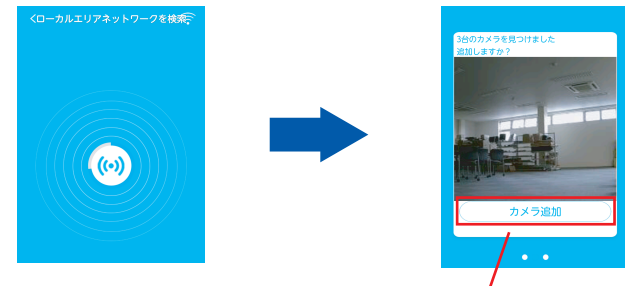

複数台検索された場合は、画面をスライドさせ 追加するカメラを選択してください。

⑥カメラがリストに追加されたら登録完了です。

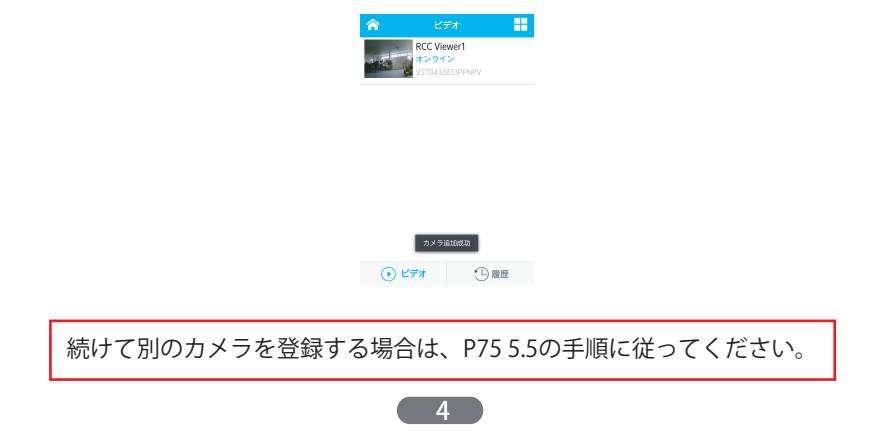

## 【ローカルエリア内検索で登録する場合】

※スマートフォンが3G/4G回線に接続している場合はこの機能はご使用できません。 その場合は、カメラが有線で繋がっているWiFiルーターにスマートフォンをWiFi接 続して頂きこの機能をご使用頂くか、手動追加にて登録をおこなってください。 手動追加の手順につきましてはP71~72をご参照ください。

①「LAN内でカメラを検索します」の「カメラ追加」を押します。

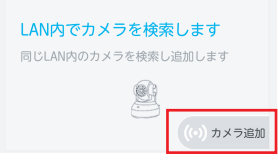

②スマートフォンが繋がっているWiFiのルーターにカメラを有線で接続します。 接続したら、「LANケーブルが接続しています」を押します。

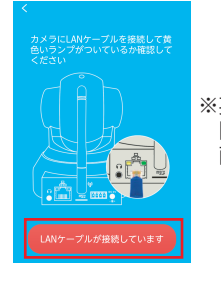

※英語の音声が流れますが、 聞き取る必要はありません。 画面の案内に従い進んでください。

③ローカルエリア内に接続されているカメラの検索を開始します。検索が成功すると 登録可能なカメラが表示されます。登録したいカメラの「カメラ追加」を押します。

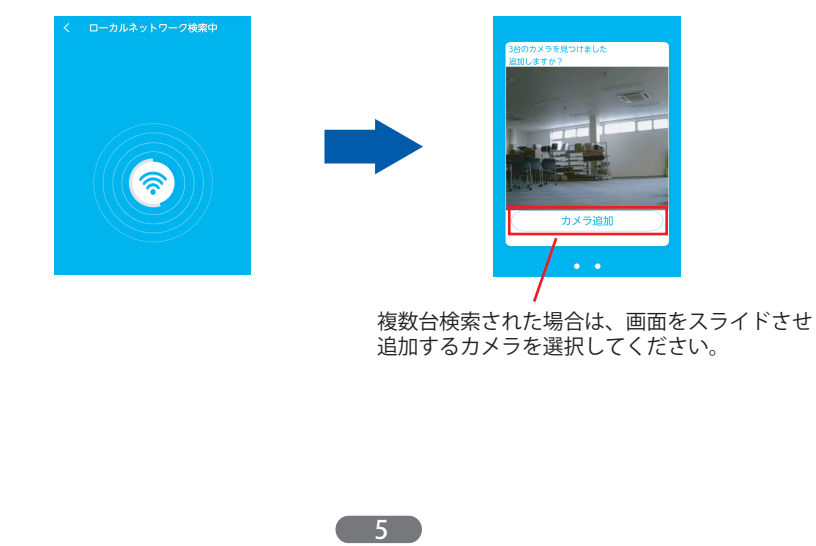

④カメラがリストに追加されたら登録完了です。 ビデオ
 ・
 ・
 ・
 ・
 ・
 ・
 ・
 ・
 ・
 ・
 ・
 ・
 ・
 ・
 ・
 ・
 ・
 ・
 ・
 ・
 ・
 ・
 ・
 ・
 ・
 ・
 ・
 ・
 ・
 ・
 ・
 ・
 ・
 ・
 ・
 ・
 ・
 ・
 ・
 ・
 ・
 ・
 ・
 ・
 ・
 ・
 ・
 ・
 ・
 ・
 ・
 ・
 ・
 ・
 ・
 ・
 ・
 ・
 ・
 ・
 ・
 ・
 ・
 ・
 ・
 ・
 ・
 ・
 ・
 ・
 ・
 ・
 ・
 ・
 ・
 ・
 ・
 ・
 ・
 ・
 ・
 ・
 ・
 ・
 ・
 ・
 ・
 ・
 ・
 ・
 ・
 ・
 ・
 ・
 ・
 ・
 ・
 ・
 ・
 ・
 ・
 ・
 ・
 ・
 ・
 ・
 ・
 ・
 ・
 ・
 ・
 ・
 ・
 ・
 ・
 ・
 ・
 ・
 ・
 ・
 ・
 ・
 ・
 ・
 ・
 ・
 ・
 ・
 ・
 ・
 ・
 ・
 ・
 ・
 ・</< 続けて別のカメラを登録する場合は、P75 5.5の手順に従ってください。 【手動追加で登録する場合】 ①「カメラ手動追加」の「カメラ追加」を押します。 カメラ手動追加 カメラのUIDを手入力し、カメラを追加 カメラ追加 ②以下の2通りのどちらかでUIDとパスワードを入力します。 (キーボードで手入力する場合) カメラ名を変更する場合は、予め入っている名前を全て消し、登録したい名前、 UID、パスワードをそれぞれ手入力し、確定を押します。 カメラがリストに登録されたら完了です。 RCC Viewer1 VSTB432033PPNPV ビデオ
 ・・
 ・・
 ・・
 ・・
 ・・
 ・・
 ・・
 ・・
 ・・
 ・・
 ・・
 ・・
 ・・
 ・・
 ・・
 ・・
 ・・
 ・・
 ・
 ・
 ・・
 ・・
 ・・
 ・・
 ・・
 ・・
 ・
 ・・
 ・・
 ・・
 ・・
 ・・
 ・・
 ・・
 ・・
 ・・
 ・・
 ・・
 ・・
 ・・
 ・・
 ・・
 ・・
 ・
 ・・
 ・・
 ・・
 ・・
 ・・
 ・・

 ・・

 ・・

 ・・

 ・・

 ・・

 ・・

 ・・

 ・・

 ・・

 ・・

 ・・

 ・・

 ・・

 ・・

 ・・

 ・・

 ・・

 ・・

 ・・

 ・・

 ・・

 ・・

 ・・

 ・・

 ・・

 ・・

 ・・

 ・・

 ・・

 ・・

 ・・

 ・・

 ・・

 ・・

 ・・

 ・・

 ・・

 ・・

 ・・

6

## (ORコードをスキャンして入力する場合)

「QRコードスキャン」を押し、スキャン画面でカメラ底面のQRコードをスキャン します。正常にスキャンされると、自動的にカメラのUIDが入力されます。 カメラのパスワードを手入力します。

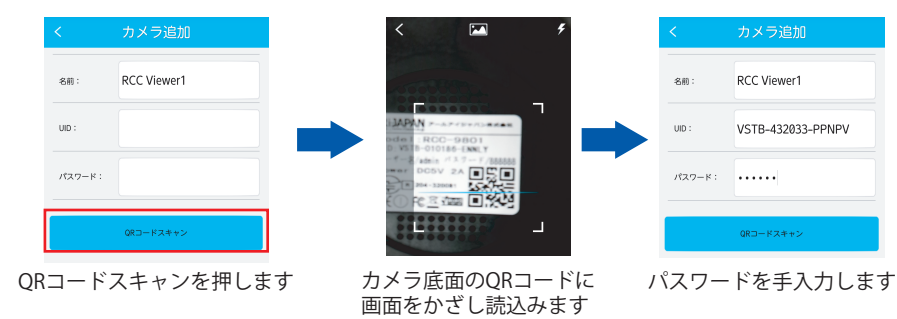

## 確定を押し、カメラがリストに追加されたら登録完了です。

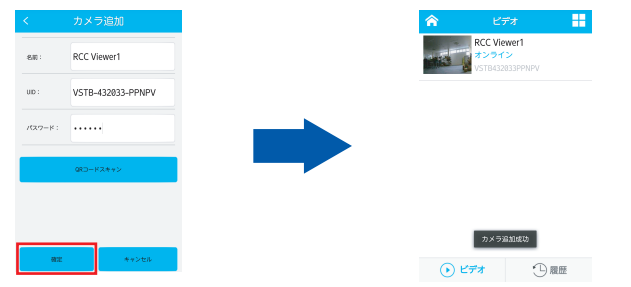

## 2) 各種方法でカメラを登録後、カメラ名をタップすると映像が表示されます。

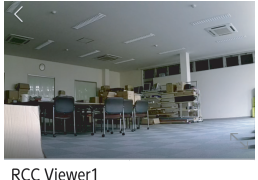

microSDカード:録画中

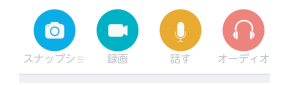

1.4 映像のコントロール

スマートフォンから映像のコントロールができます。

- 1) カメラの向きを動かす場合、動かしたい方向とは逆の方向に、画面を指でなぞる と、カメラの向きが移動し様々な方向が確認できます。
- 2) 各機能、操作方法については以下をご参照ください。

#### 【機能ボタンを使う】

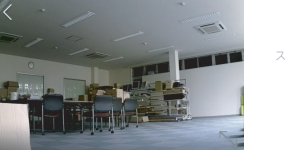

スナップショットを撮影します

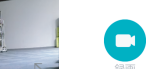

0

映像の録画をおこないます

RCC Viewer1

マイクのオン・オフをおこないます。押すとマイクの 表示が出ます。マイクのマークを押しながら話すと カメラ側から声が出ます。

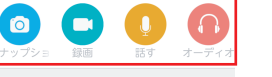

オーディオのオン・オフをおこないます。

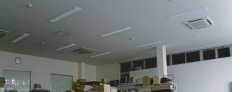

プリセットポジションの設定をおこないます。

タップすると、5つのポジション設定画面が表示されます。 ポジションに設定したい位置にカメラを動かし、以下のポジシ ョンのボタンを押すと設定されます。プリセットポジションの 巡回をする際、左から順番に巡回をおこないます。

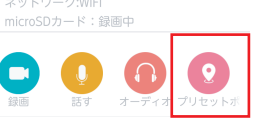

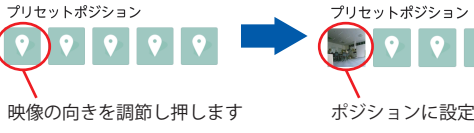

ポジションに設定されます

#### 【フルスクリーンで見る】

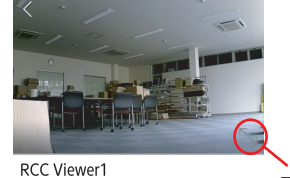

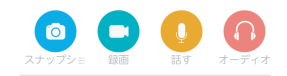

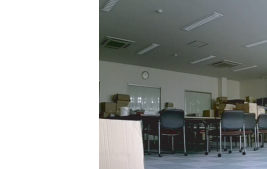

映像が横向きに切り替わり フルスクリーンで表示されます。 元に戻す場合は、画面をタップして 画面右下の縮小マークを押します。

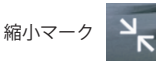

8

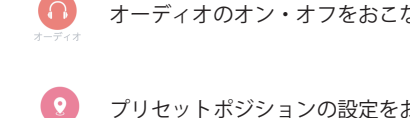

RCC Viewer1

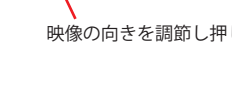

フルスクリーンボタンを

押します

#### 【フルスクリーン時に各種機能を使用する】

●スナップショット、録画、話す、オーディオ機能を使用する フルスクリーンの状態で画面中央を指でタップすると、各メニューが表示されます。

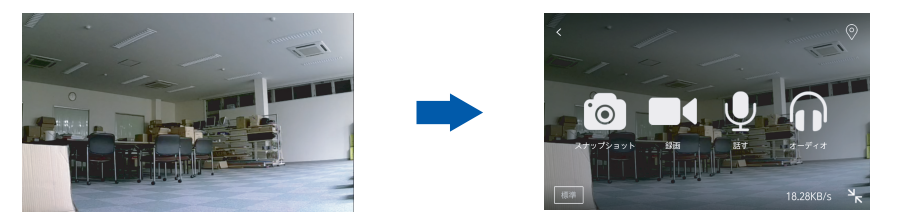

●プリセットポジションの設定・巡回・削除をおこなう メニュー右上のポジションボタンを押すと、位置1~5個の設定ボタンが表示されま す。カメラの向きを調節し、一つずつポジションに設定してください。

①ポジションボタンを押す

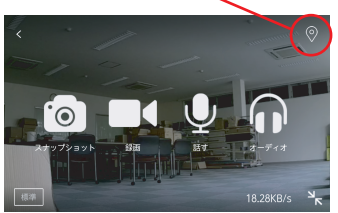

②設定したい方向に映像を調節し押 します

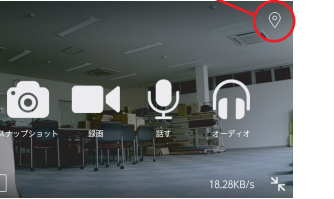

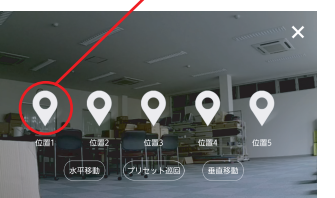

④「プリセット巡回」を押すと設定

した1~5のポジションの巡回が開

③ポジションが設定されます

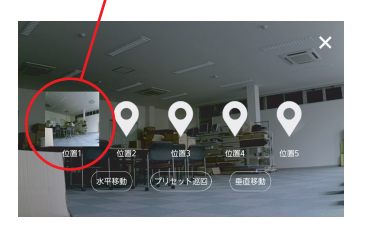

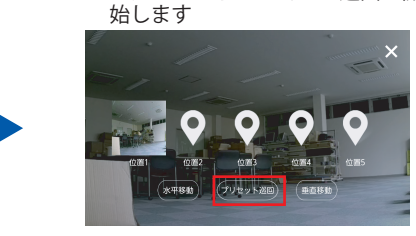

設定したプリセットポジションを削除する場合は、削除したいポジションの画像を 長押しすると、削除することができます。

9

長押しします

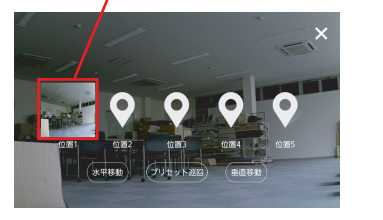

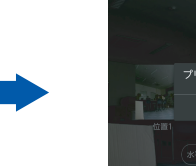

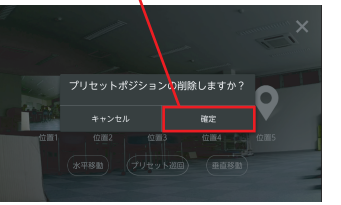

確定を押し削除します

# ●水平移動、垂直移動をおこなう

水平移動を押すと、水平移動を繰り返します。垂直移動を押すと、垂直移動を繰り 返します。

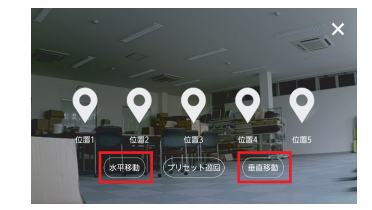

水平移動、垂直移動を停止させるには、再度ボタンを 押してください。停止させない場合カメラは動きつづ けますが、約1時間ほどで自動停止します。

## ●画質の調節をする

カメラの画質を「高」「標準」「スムーズ」の3段階で調整可能です。 画面をタップしメニュー画面を出します。左下の画質表示ボタンを押し、設定した い画質を選択すると、設定されます。

画質表示ボタンを押します

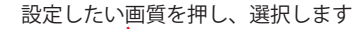

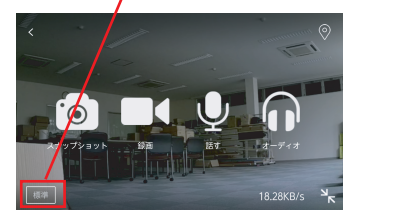

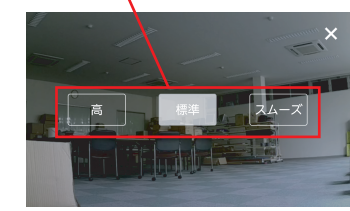

## 1.5 デバイス管理

新たなカメラの追加や、各種機能の詳細設定、変更がおこなえます。

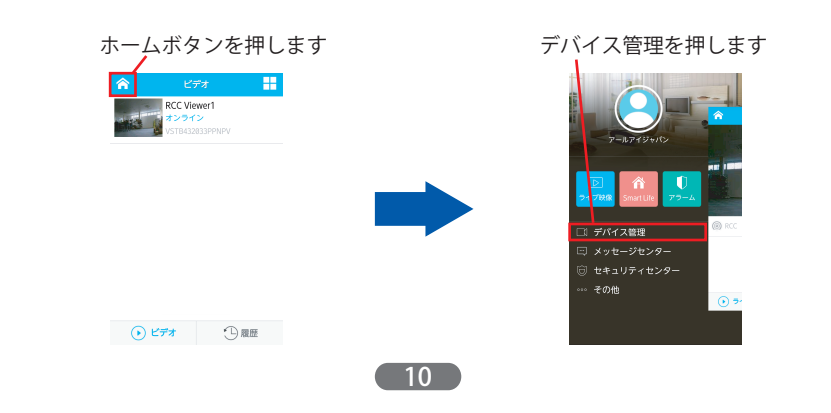

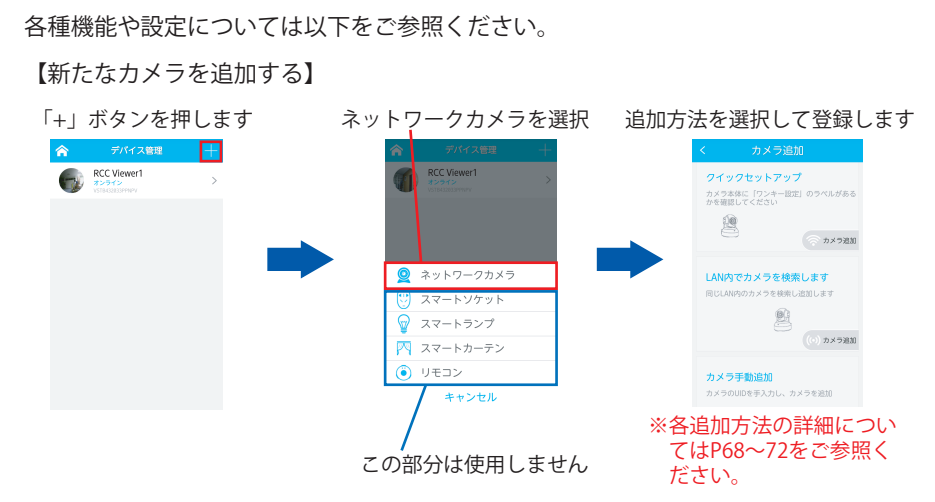

#### 【カメラ設定】

カメラの「情報確認やカメラ名の変更」「WiFi設定」「SDカード設定」「パスワード 変更」「アラーム設定」「ファームウェアのアップグレード」「カメラ削除」 「映像の設定」がおこなえます。

| 矢印を押します       | カメラ設定詳細メニューが開きます                                                                              |
|---------------|-----------------------------------------------------------------------------------------------|
| 余 デバイス管理 +    | くカメラ撤定                                                                                        |
| C Vieweri (>) | アスダムについて     Comparison     Comparison     RCVWer1     ジャパイスステータス: オンライン     Up: いてはRUASSPREV |
|               | WEIGSTE >                                                                                     |
|               | ■ SDカード総定 ><br>パスワード >                                                                        |
|               | ▲ アラーム設定 ><br>↑<br>↑<br>↑<br>↑<br>↑<br>↑<br>↑<br>↑<br>↑<br>↑<br>↑<br>↑<br>↑                   |
|               | 着 ケメラ型体                                                                                       |

#### ●カメラ情報確認とカメラ名の変更 カメラ情報の確認やカメラ名の変更がおこなえます。

#### (カメラ情報の確認)

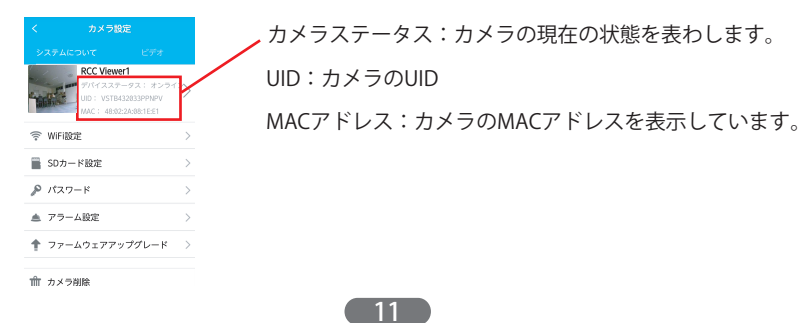

#### ●WiFi設定

有線接続されているカメラの無線接続設定がおこなえます。 ※ここで無線接続設定をおこなう場合、スマートフォンがWiFiに接続されていなけ

れば設定がおこなえません。WiFiに繋がっていない場合は、ここから設定をおこな えませんので、スマートフォンをWiFiに接続するか、パソコンから設定をおこなっ てください。

 ①WiFi設定メニューを開くと、WiFi情報入力画面が表示されます。ネットワーク欄にはスマートフォンが繋がっているWiFiのSSIDが自動的に入力されます。 違うWiFiに接続したい場合は、自動入力されているSSIDを消し、別のSSIDを入力してください。

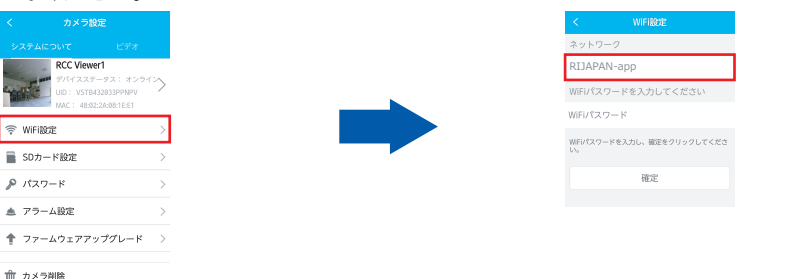

#### ②接続するSSIDのパスワードを入力し「確定」を押します。カメラが再起動をおこ ないます。再起動が終了したら、カメラからLANケーブルを抜いてください。 映像が表示されれば、正しく無線接続が完了しています。

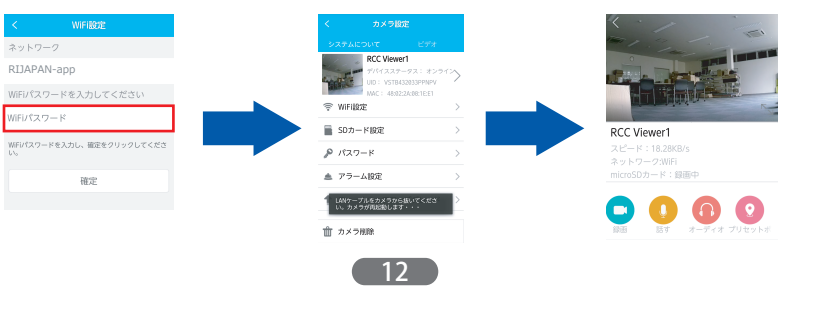

#### ●SDカード設定

カメラに挿入されているSDカードの録画の有効・無効の切り替え、フォーマットや、 現在のSDカードの状態が確認できます。

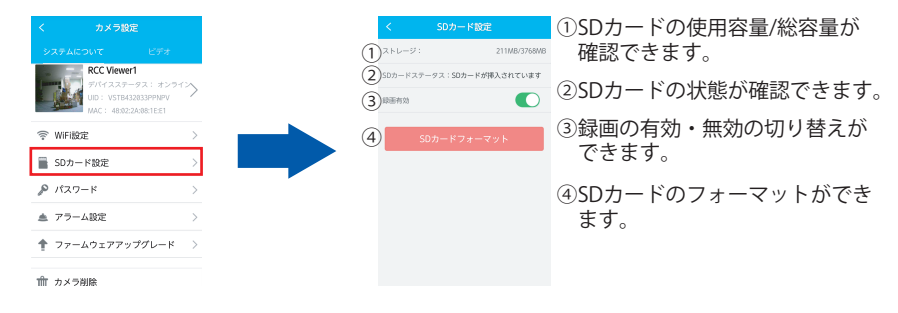

#### ●パスワード

# カメラの映像表示用パスワードの変更ができます。

※パスワードは変更後、必ずメモを取るなどして保管してください。忘れた場合カメラをリセットする必要 がありますのでご注意ください。

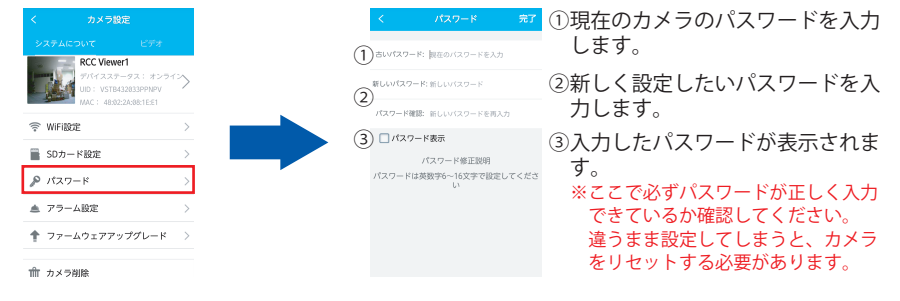

※最後に必ず右上の「完了」ボタンを押し保存してください。

## ●アラーム設定

動体検知の有効・無効の切り替え、検知感度の設定がおこなえます。

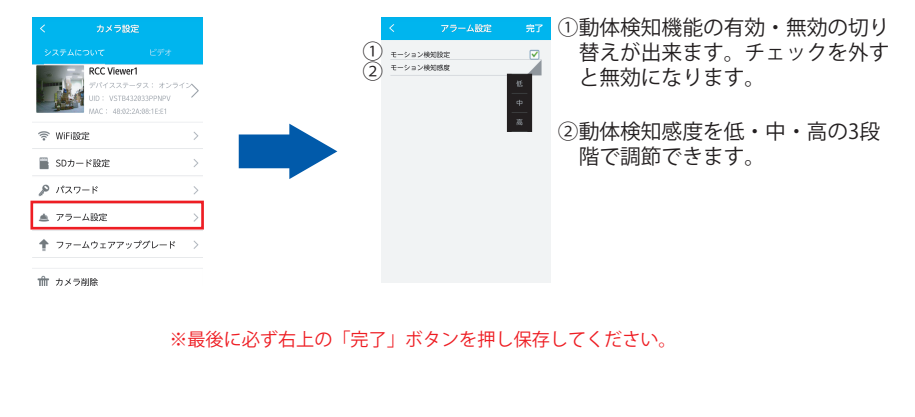

## ●ファームウェアアップグレード カメラのシステムファームウェアのアップグレードができます。

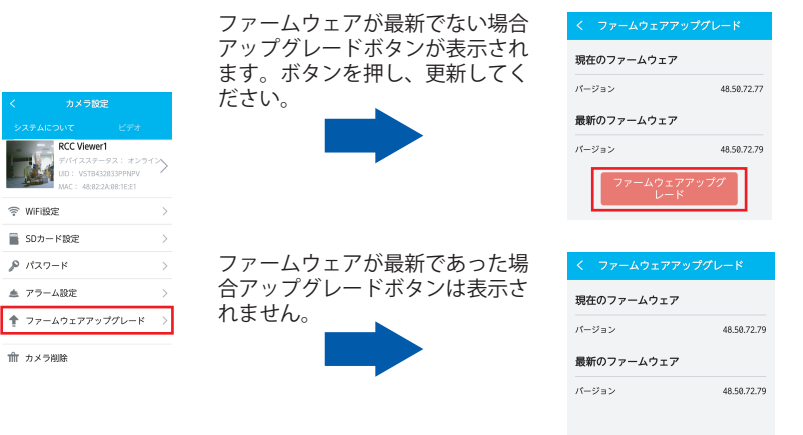

#### ●カメラ削除

登録したカメラをカメラリストから削除することができます。

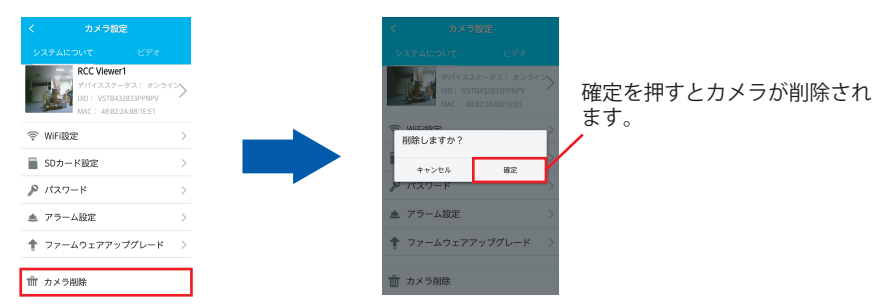

#### ●映像の設定

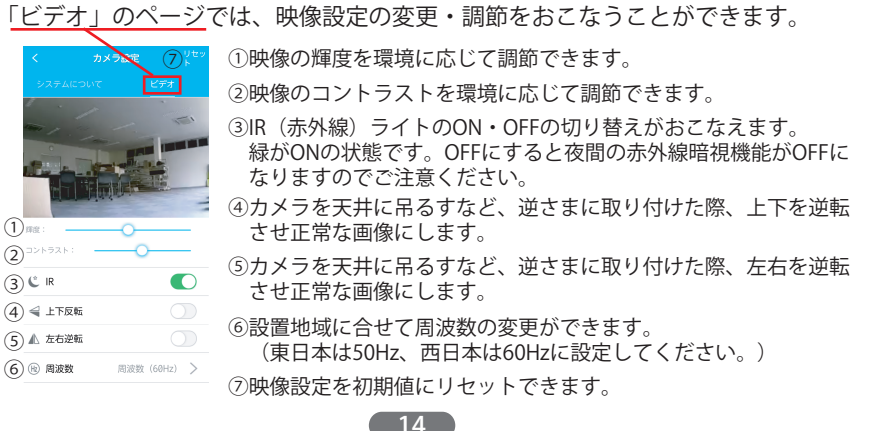

## 1.6 メッセージセンター

カメラの動体検知の履歴詳細が確認できます。

#### メッセージセンターを押します

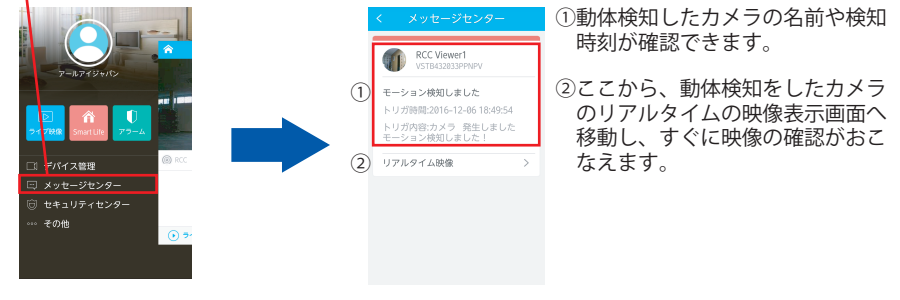

## 1.7 セキュリティセンター

ここではカメラのパスワード設定状態やメールとの連携設定・連携状態の確認など、 カメラのセキュリティに関する安全度の確認をおこなうことができます。 変更が必要なものを確認し、このページ内の各種項目から変更・設定・更新をおこな うことができます。

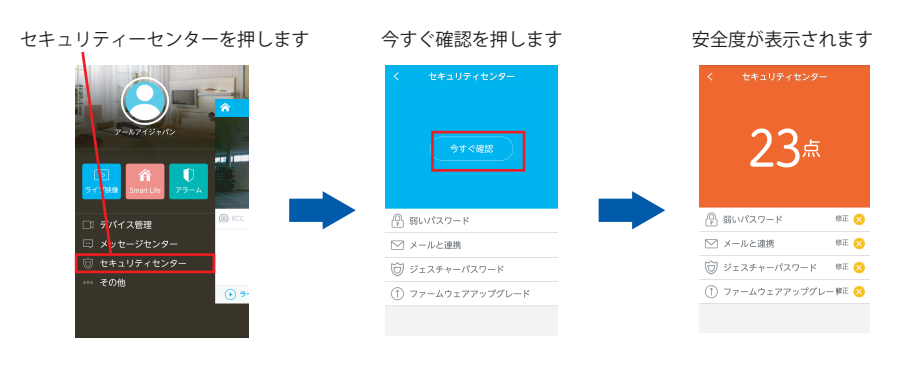

設定されると表示が 設定済に変わり、 変更が必要な場合や 23点 セキュリティの安全度が 設定がされていない場合、 高くなります。 このように表示されます。 骨 弱いパスワード 修正 🚫 ◎ 弱いパスワード ── メールと連携 0 ── メールと連携 ⑦ ジェスチャーパスワード #E ⊗ (⑦) ジェスチャーパスワード ① ファームウェアアップグレー样王 😣 (1) ファームウェアアップグレ

#### ●弱いパスワード

カメラリストに登録されている全てのカメラのパスワードで、初期値の設定のまま のものが「弱いパスワード」として表示されます。ここからパスワードの変更をお こなうことができます。

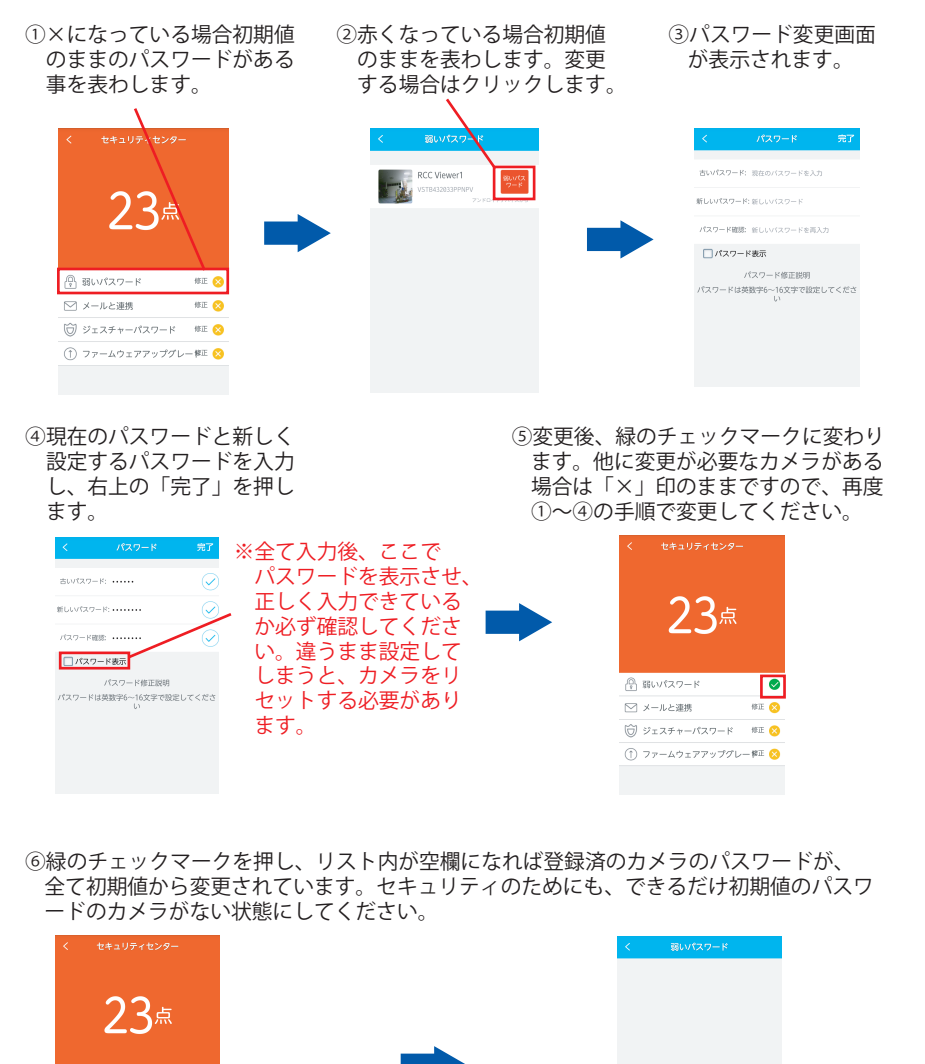

**愛** 修正 🚫

留いパスワード
 メールと連携

(合) ジェスチャーパスワード 修正 😣

① ファームウェアアップグレー様E (2)

#### ●メールと連携

連携するメールアドレスを登録しておくことで、ログイン用パスワードを忘れた場合、登録したメールアドレスに認証コードが送信され、パスワードを再設定することができます。

※連携せずにパスワードを忘れてしまった場合、パスワードの再設定ができなくなります。連携は必ず行ってください。

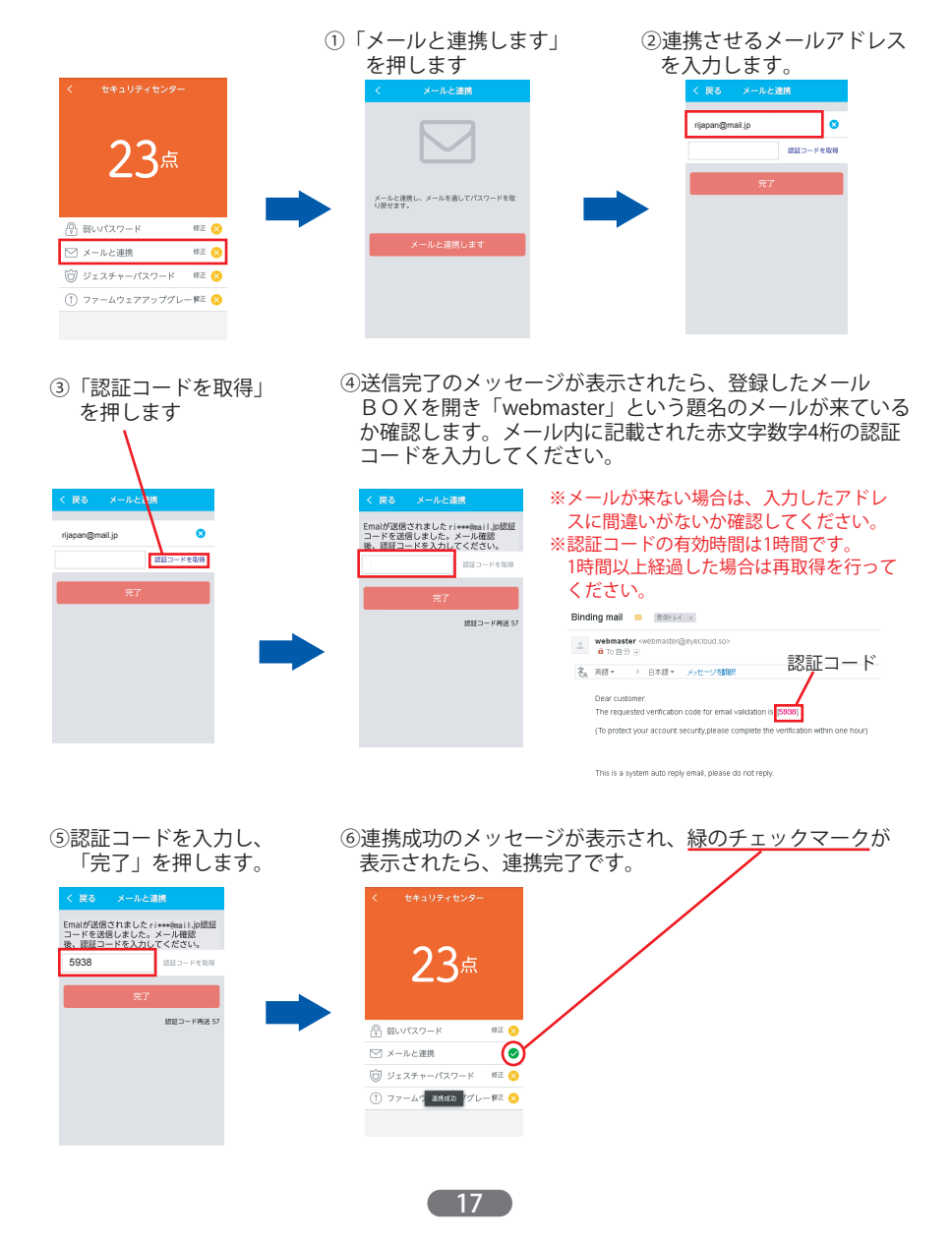

#### ●ジェスチャーパスワード

設定しておくと、ログアウトせずにアプリケーションを閉じた場合に、アプリケー ションを再開する際にジェスチャーパスワードの入力を求められます。ログアウト し忘れた際に、第三者に視聴・操作されるのを防ぐことができます。

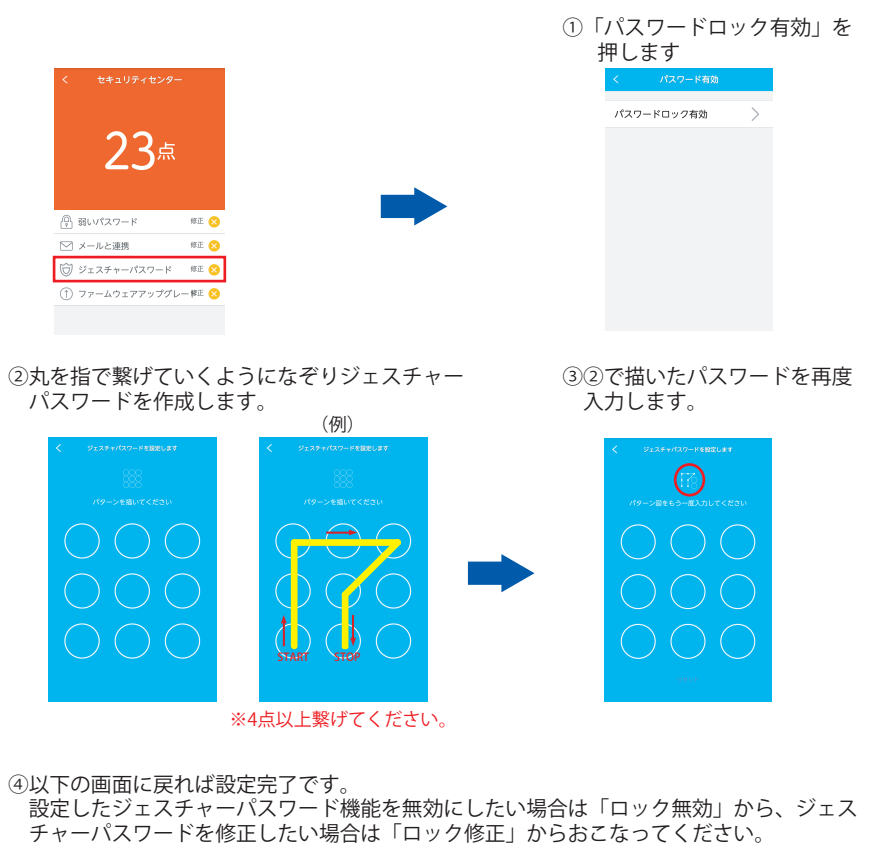

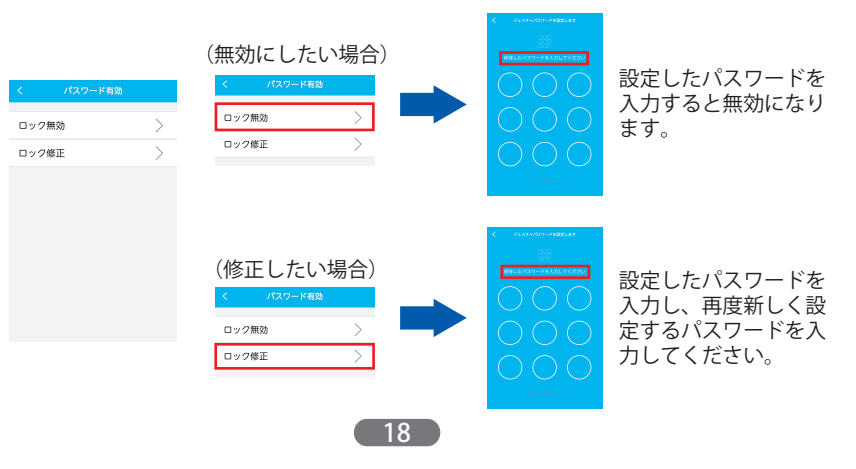

#### ●ファームウェアアップグレード

カメラファームウェアが最新でない場合、最新のものにアップグレードすることが できます。

①カメラ名横の「アップグレード」を押すとアップグレードが開始します。リスト内に複数台のカメラが表示された場合、ページ下部の「全てアップグレード」で複数台一度にまとめてアップグレードする事も可能です。

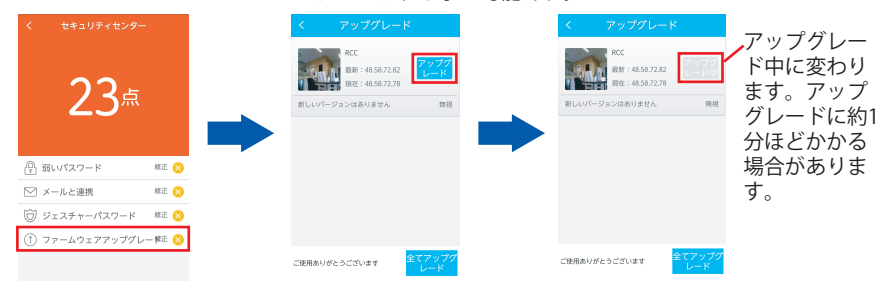

②アップグレードが終了すると、メニュー画面に戻ります。再度ページを開き、アップグレード画面にカメラが表示されていなければ、アップグレードが正常に完了しています。

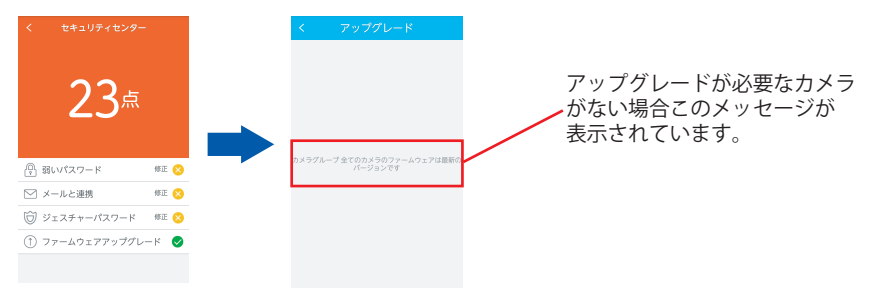

# 1.8 その他

ここでは「プッシュ通知アラームの設定」「データ通信量の確認」「カメラリストの 表示形態」「アプリケーション情報」が設定・確認できます。

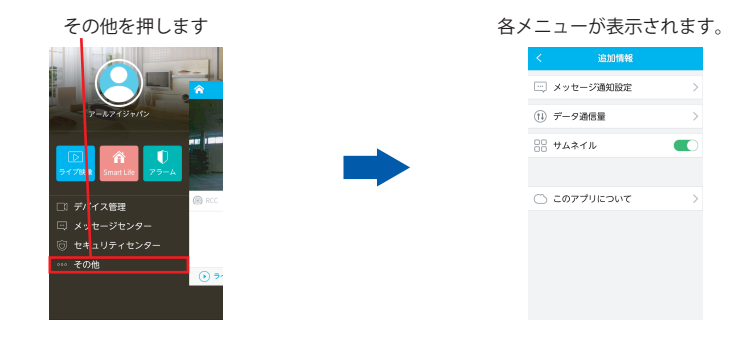

各機能の詳細につきましては以下をご参照ください。

#### ●メッセージ通知設定

動体検知アラームによるプッシュ通知の設定をおこなえます。

 「メッセージ通知設定」⇒「メッセージを受信しないデバイス」の中から、プッシュ通知 を受信したいカメラを選択し、「メッセージ受信」を押しチェックをつけます。

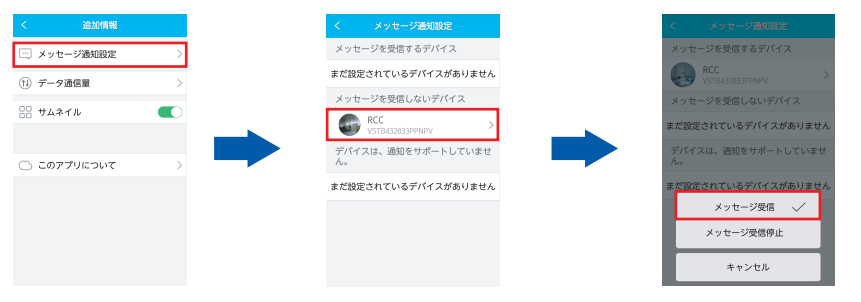

②「メッセージを受信するデバイス」リストヘカメラが移動すれば設定完了です。メッセージ通知を停止する場合は、「メッセージを受信するデバイス」の中から、停止したいカメラを選択し、「メッセージ受信停止」を押します。

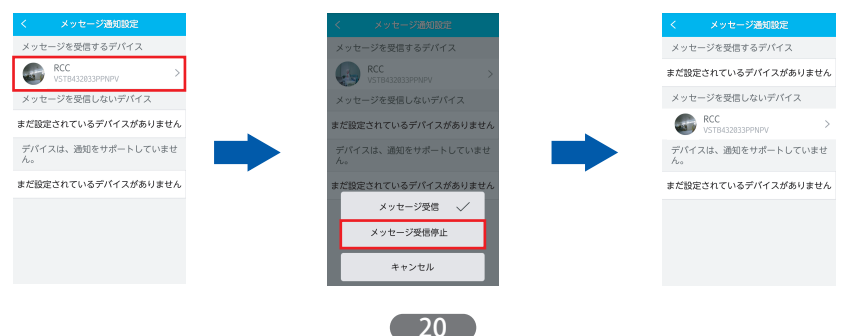

#### ●データ通信量

WiFi・3G/4G回線それぞれの、当月・当日の本アプリケーションデータ通信量を確認することができます。

| <              | 追加情報   |   |
|----------------|--------|---|
| 🖂 Xvt          | ージ通知設定 | > |
| (1) <i>∓−5</i> | 通信量    | > |
| 88 <b>サム</b> オ | イル     |   |
|                |        |   |
| ි <b>こ</b> の7  | プリについて | > |
|                |        |   |
|                |        |   |
|                |        |   |
|                |        |   |

## ●サムネイル

カメラリストでのカメラの表示方法を「サムネイル表示」か「リスト表示」で選択 することができます。

| く 追加情報           …         メッセージ通知設定         > |            |                 |
|------------------------------------------------|------------|-----------------|
| <ol> <li>データ通信量</li> </ol>                     |            |                 |
| 🔡 サムネイル 💽                                      |            |                 |
| C) ເທກງປະເວທາ >                                |            |                 |
|                                                |            | <b>ふ</b> カメラ    |
|                                                | (リスト表示の場合) |                 |
|                                                |            | VSTB432033PPNPV |
|                                                |            |                 |
|                                                |            |                 |
|                                                |            |                 |

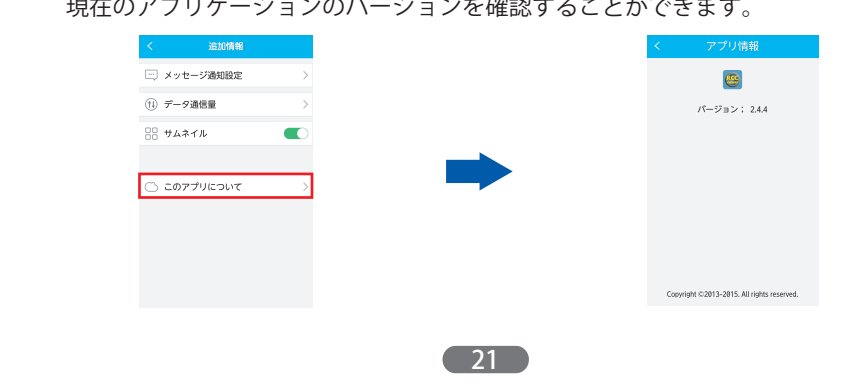

## 1.9 ライブ映像

登録済のカメラのリアルタイムの映像(ライブ映像)表示や録画データ(SDカード 録画・ローカル録画)、スナップショットデータの確認ができます。

## ●ライブ映像

カメラのリアルタイムの映像を確認することができます。

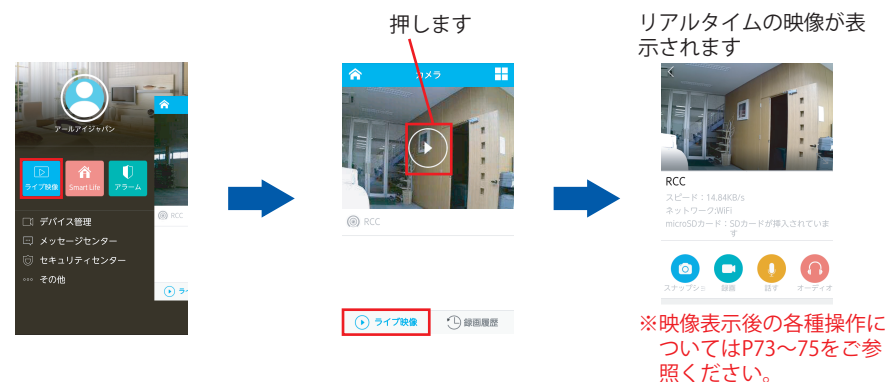

#### ●録画履歴

カメラに挿入しているSDカード内の録画データや、アプリケーション内で撮影した 静止画・録画データの確認ができます。

(SDカード内のデータを確認する場合)

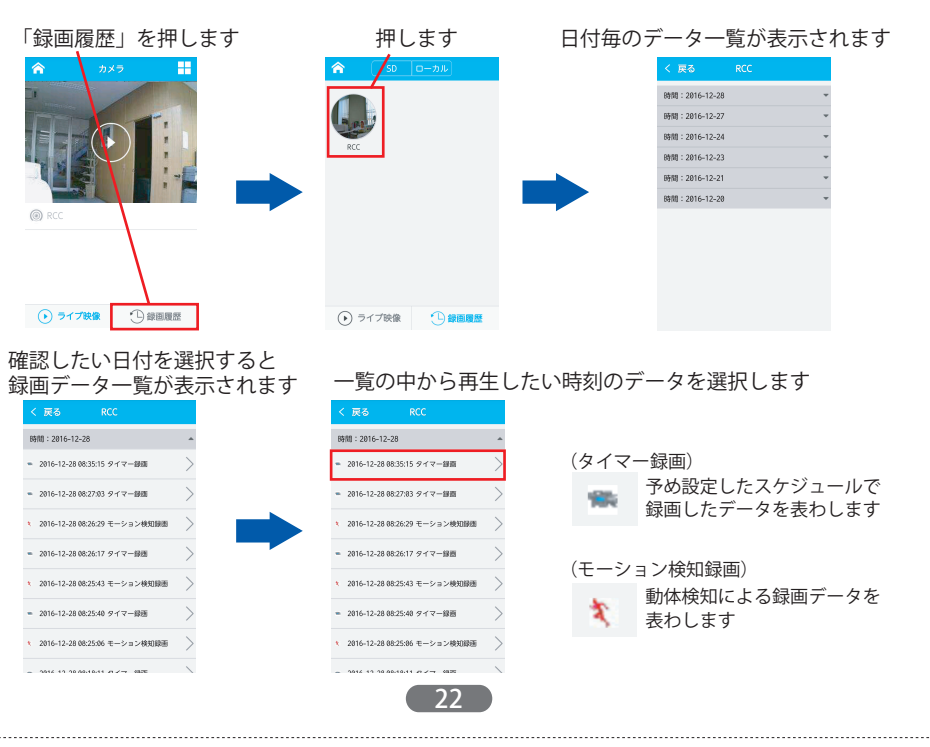

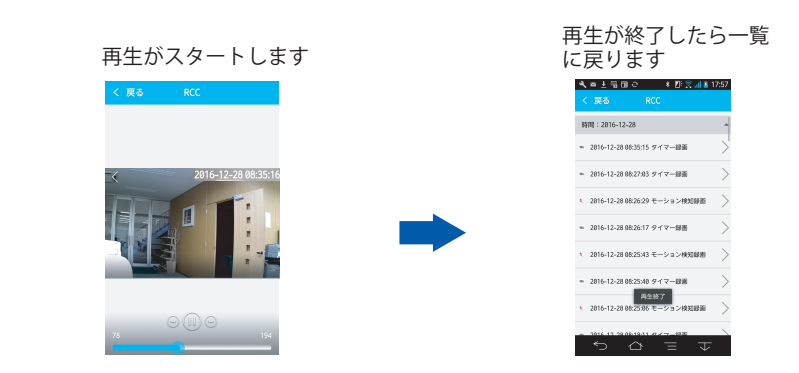

## (アプリ内で撮影した静止画・録画データを確認する場合)

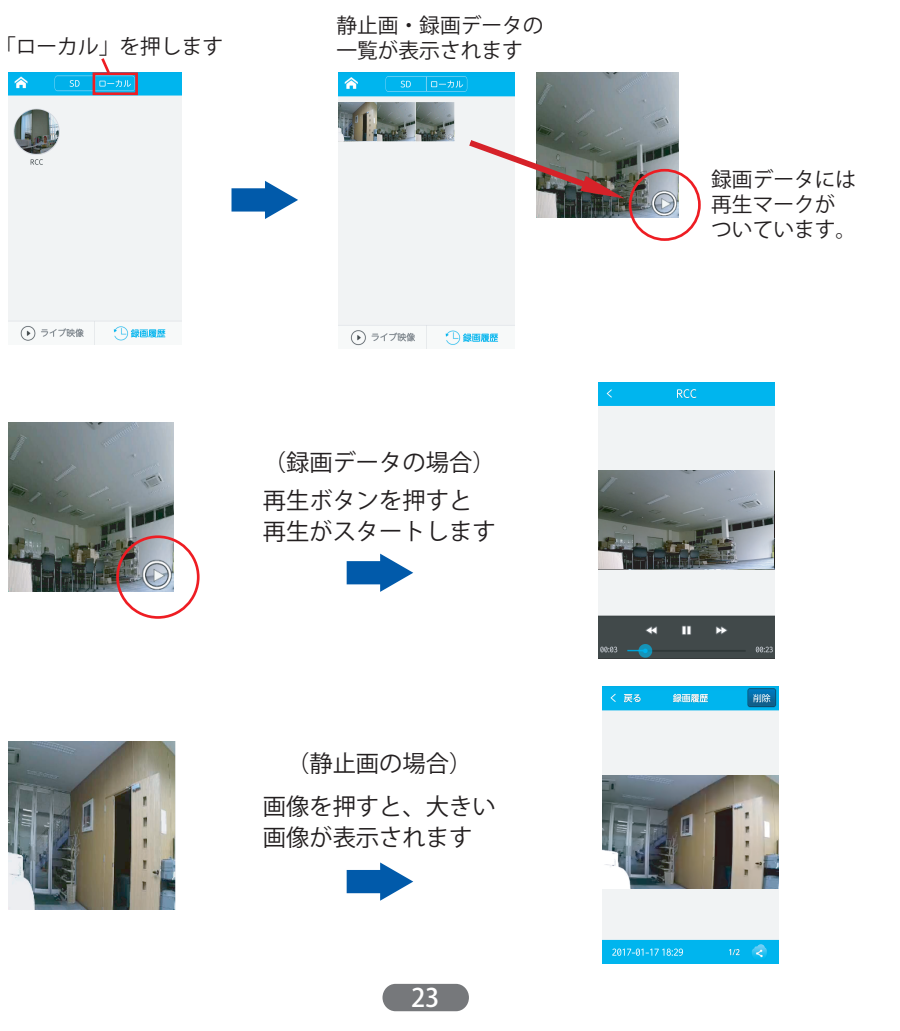

●Smart Life・アラーム 本力メラではこの機能は使用できません。

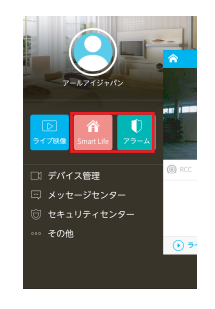

## 1.10 ユーザー設定

アカウント名の確認や、アカウント写真、ユーザー名、連携メールアドレスの登録・ 変更、アカウントログインパスワードの修正など、ユーザー情報に関する確認・設定 がおこなえます。

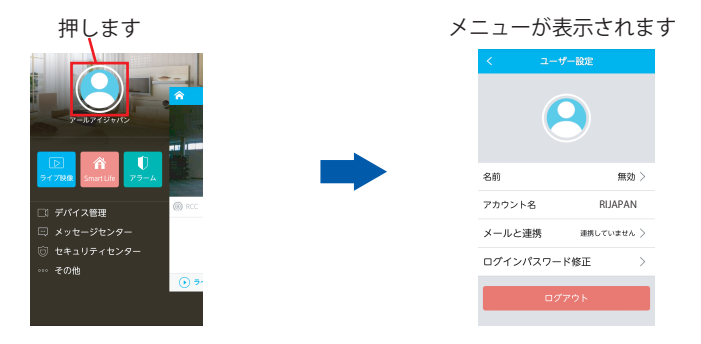

各機能の詳細につきましては以下をご参照ください。

## ●アカウント写真登録 アカウント写真の登録がおこなえます。

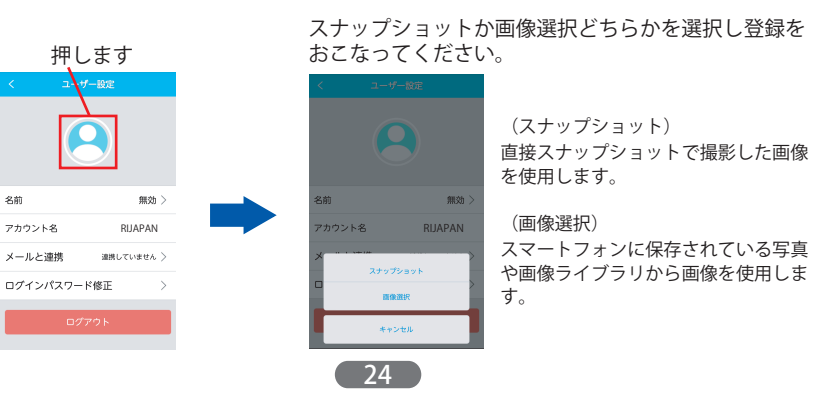

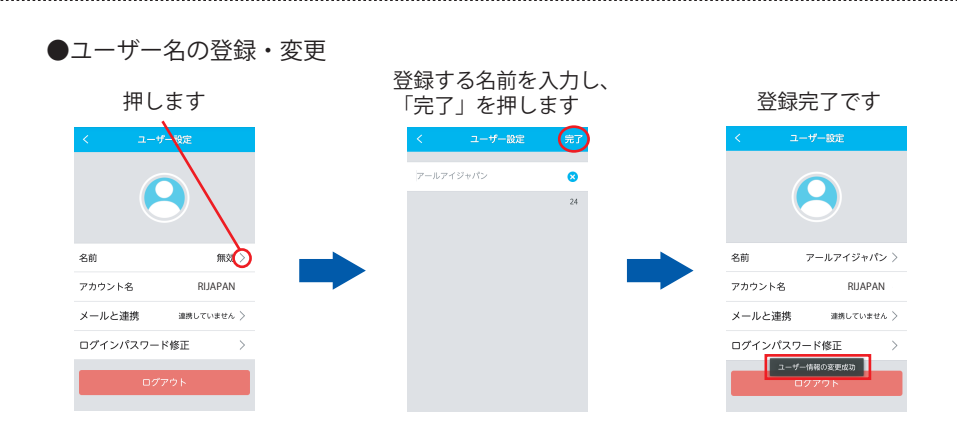

#### ●アカウント名確認

登録したアカウント名を確認することができます。(※アカウント名の変更はできません。)

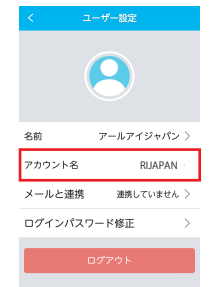

#### ●メールと連携

アカウントと連携するメールアドレスを登録することで、アカウントのログインパ スワードを忘れた場合に、認証コードを受信し、パスワードを再設定することがで きます。(<u>※連携していない場合、認証コード取得ができずパスワードの再設定が</u> できなくなりますので、連携は必ずおこなってください。)

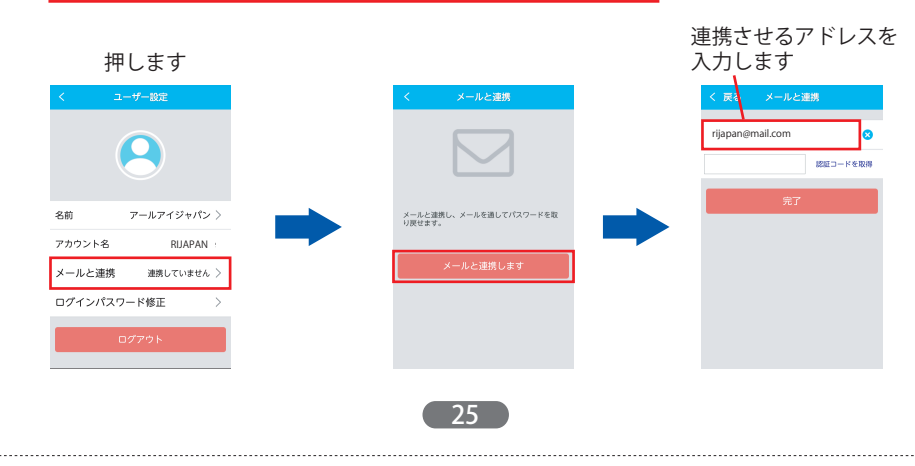

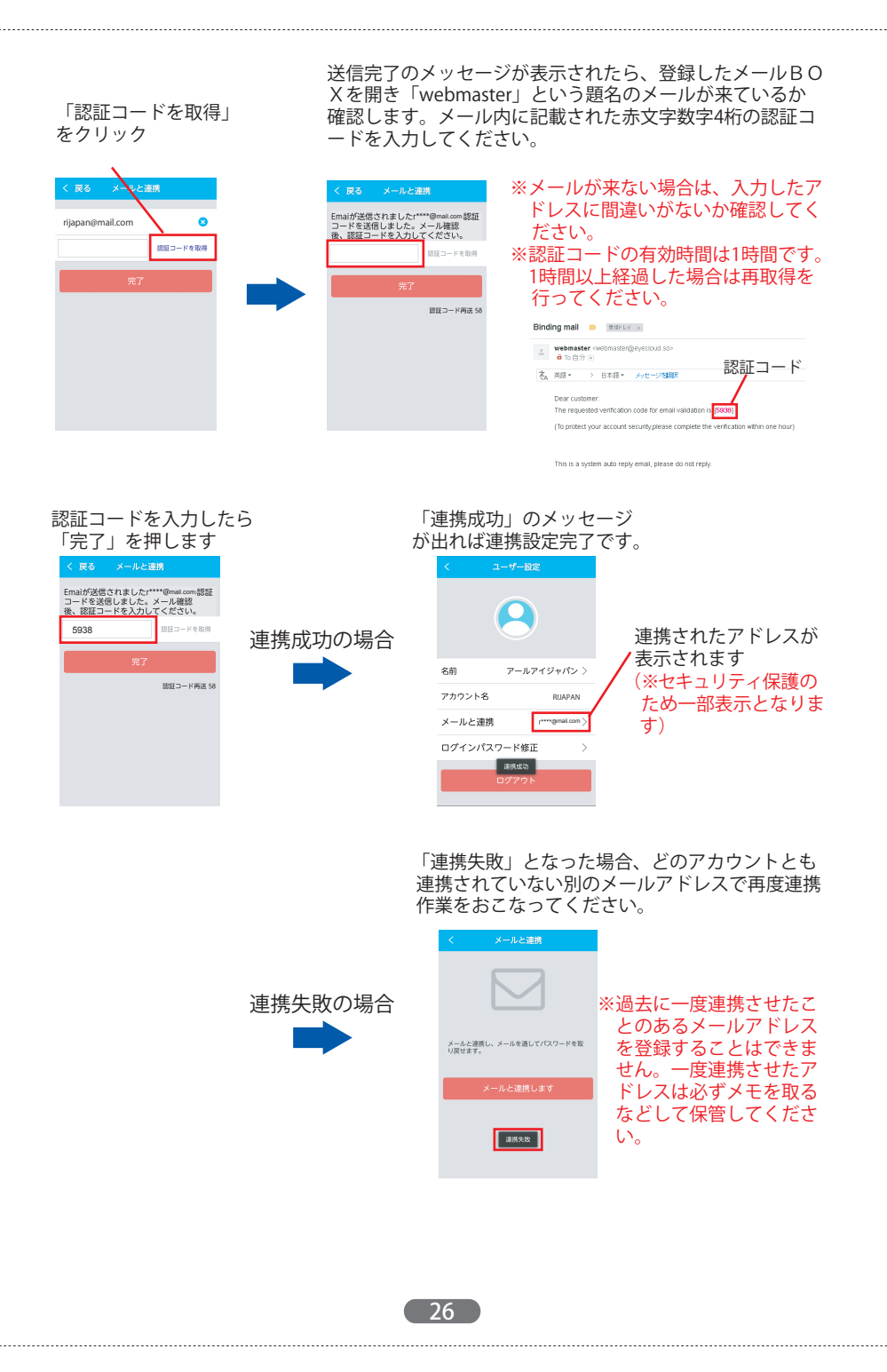

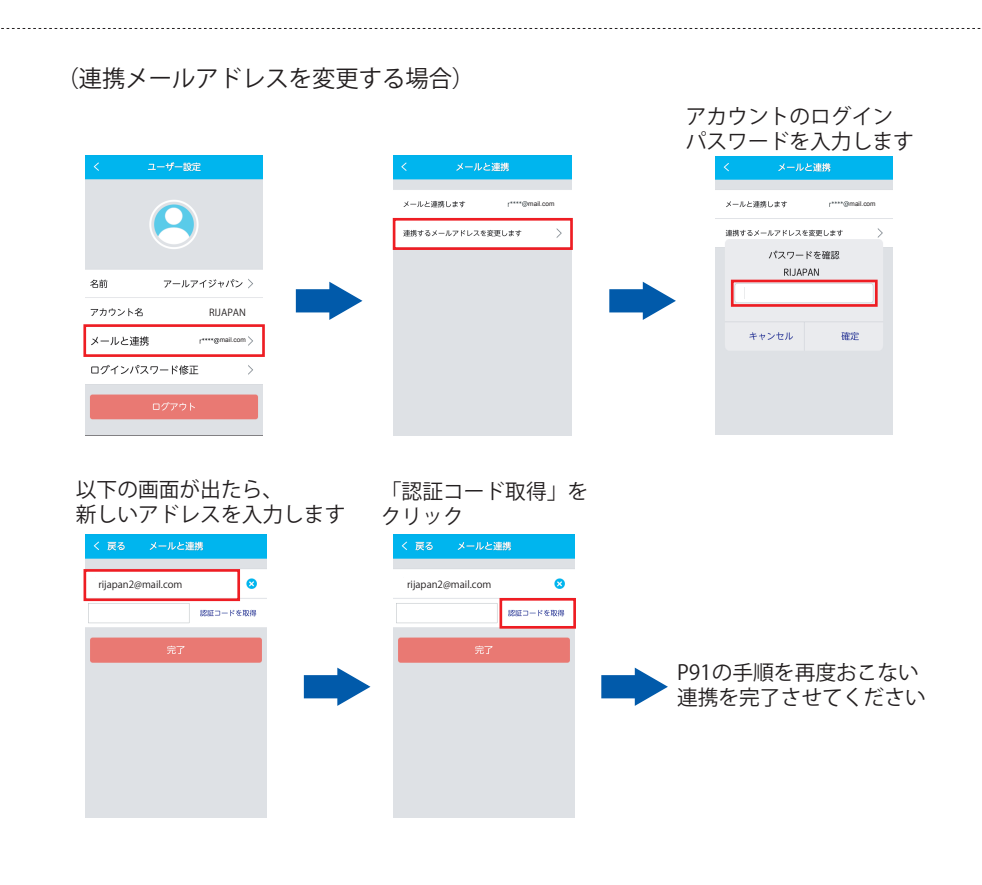

#### 

## ●ログアウト

アプリケーションからログアウトします。

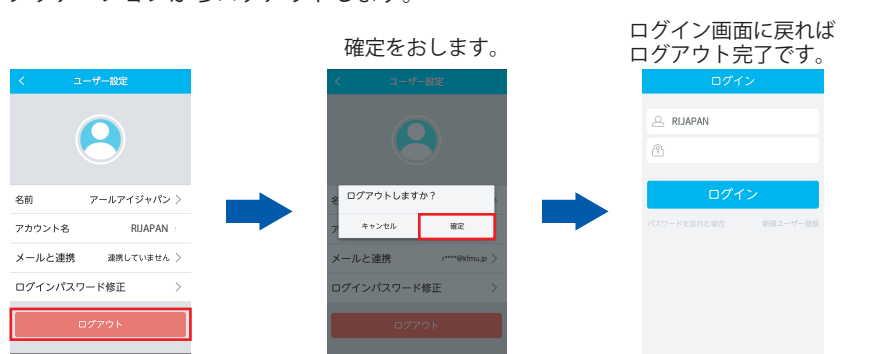

# ●ログインパスワード修正

アカウントのログインパスワードを変更することができます。(※カメラの映像表 示用パスワードではありません)

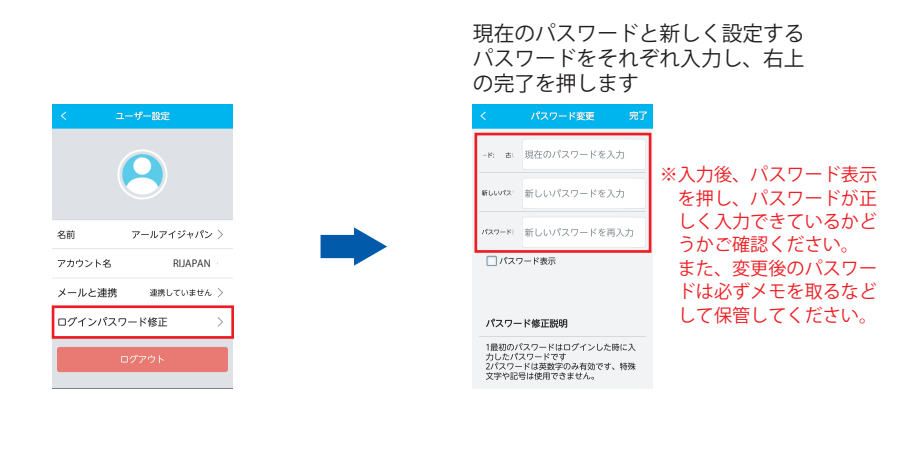

(27)